PASSWORD MANAGER > BITWARDEN SEND

# Erstellen Sie ein Senden

Ansicht im Hilfezentrum: https://bitwarden.com/help/create-send/

### Erstellen Sie ein Senden

Jeder kann Text Senden erstellen, aber Datei Senden können nur von Premium Nutzern oder Mitgliedern einer bezahlten Organisation (Families, Teams oder Enterprise) erstellt werden. Wählen Sie die Bitwarden-App aus, von der Sie senden möchten, um zu beginnen:

#### ⇒Web-Tresor

Um einen neuen Send aus der Web-App zu erstellen:

1. Wählen Sie **Senden** aus der Navigation aus.

#### (i) Note

Diese Ansicht listet Senden auf, die ihr Löschdatum noch nicht erreicht haben. Wie die **Tresor** Ansicht, können Sie Ihre Sendungen filtern, indem Sie einen der verfügbaren **Typen** auswählen.

#### 2. Wählen Sie die + Neu Senden Schaltfläche:

| Password Manager | Send                |                         | + New Send                        |         |
|------------------|---------------------|-------------------------|-----------------------------------|---------|
| Vaults           | FILTERS             | Name 🔺                  | Deletion date $\ \Leftrightarrow$ | Options |
| 종미여이 Toolo       | Q Search Sends      | Important File 🖉        | Dec 10, 2024, 10:05:31 AM         | :       |
| ≅ Reports        | 888 All Sends       |                         |                                   |         |
| Settings         | Types               | Info to send            | Dec 10, 2024, 10:05:47 AM         | :       |
|                  | l≝ Text<br>[ʰ] File | Protected information & | Dec 10, 2024, 10:06:00 AM         | :       |
|                  |                     |                         |                                   |         |

Neues Send

#### 3. Im Neue Senden Dialog, geben Sie folgendes an:

• Welcher Typ von Send ist das?: Wählen Sie aus, ob dieser Send ein Text oder eine Datei sein wird:

| Art  | Schritte                                                                                                    |
|------|----------------------------------------------------------------------------------------------------|
| Text | Geben Sie den gewünschten Text in das Eingabefeld ein oder fügen Sie ihn ein. Wechseln Sie die <b>Beim Zugriff auf die</b><br><b>Send</b> , <b>den Text standardmäßig ausblenden</b> Option, um von den Empfängern zu verlangen, die Sichtbarkeit<br>umzuschalten, wenn sie eine Send öffnen. Sendungen dürfen 1000 Zeichen verschlüsselt nicht überschreiten.<br>Wenn gespeichert, erhöht sich die Zeichenzahl eines Send-Textes aufgrund der Verschlüsselung, was bedeutet, dass ein<br>700-Zeichen-Send auf ~1.000 Zeichen skaliert, wenn es mit Bitwarden in Kontakt kommt und diesen Fehler auslöst. Als<br>Faustregel gilt, dass sich die Anzahl der Zeichen bei Verschlüsselung um 30–50% erhöht. |
|      |                                                                                                    |

| Art   | Schritte                                                                                                    |
|-------|----------------------------------------------------------------------------------------------------|
| Datei | Wählen Sie die Schaltfläche <b>Datei auswählen</b> und suchen Sie die Datei zum Senden. Die maximale Dateigröße pro<br>Sendung beträgt 500 MB (100 MB auf Mobilgeräten). ( <b>Benötigt Premium</b> & verifizierte E-Mail-Adresse) |

- Name: Wählen Sie einen erkennbaren, aussagekräftigen Namen für diese Sendung.
  - Standardmäßig ist ein Send sieben Tage nach seiner Erstellung zur Löschung vorgesehen. Sie können dies und andere Optionen über das V Optionen Menü ändern (siehe Schritt 4), ansonsten wählen Sie Speichern um die Erstellung Ihres Send abzuschließen.
- 4. Wählen Sie das 🗠 **Optionen** Menü aus, um die folgenden Optionen nach Bedarf zu konfigurieren:

| Option                                                                   | Beschreibung                                                                                                    |  |
|--------------------------------------------------------------------------|----------------------------------------------------------------------------------------------------|--|
| Löschdatum                                                               | Der Send wird zum angegebenen Datum und Uhrzeit dauerhaft <mark>gelöscht</mark> . Standardmäßig<br>sieben Tage nach Erstellung. Der <b>höchstzulässige Wert</b> beträgt 31 Tage ab Erstellung.              |  |
| Ablaufdatum                                                              | Der Send wird am angegebenen Datum und Uhrzeit ablaufen.                                                                                                    |  |
| Maximale Zugriffsanzahl                                                  | Das Senden wird <mark>deaktiviert</mark> , sobald die angegebene Zugriffsanzahl erreicht ist.<br>Standardmäßig nicht spezifiziert.                                                                          |  |
| Passwort                                                                 | Empfänger dieser Sendung müssen ein Passwort eingeben, um Zugriff zu erhalten.                                                                                                    |  |
| Notizen                                                                  | Geben Sie private Notizen für diesen Send ein, die nur für Sie sichtbar sein werden.                                                                                                    |  |
| Meine E-Mail-Adresse vor den<br>Empfängern verstecken                    | Verstecken Sie Ihre E-Mail vor den Sendeempfängern.                                                                                                    |  |
| Deaktivieren Sie dieses Send,<br>damit niemand darauf zugreifen<br>kann. | Markieren Sie dieses Kästchen, um zu verhindern, dass dieser Send für alle Empfänger<br>zugänglich ist. Sie werden immer noch in der Lage sein, mit diesem Send aus Ihrer Send-<br>Ansicht zu interagieren. |  |

#### **∏ Tip**

Der Rest dieses Abschnitts behandelt das Kopieren eines Send-Links in Ihre Zwischenablage, aber Sie können dies automatisch tun, indem Sie die Option **Den Link zum Teilen dieses Sends in meine Zwischenablage kopieren beim Speichern** auswählen, bevor Sie auf **Speichern** klicken.

Sobald Sie mit Ihrem Send zufrieden sind, wählen Sie Speichern, um abzuschließen.

Sobald Ihr Send erstellt ist, verwenden Sie das : Options Menü und wählen Sie den 🗋 Send Link kopieren Button, um den generierten Link in Ihre Zwischenablage zu kopieren:

| Password Manager   | Send                 |                           | +                         | New Send 🗱 🔵         |
|--------------------|----------------------|---------------------------|---------------------------|----------------------|
| 🗇 Vaults           | FILTERS              | Name 🔺                    | Deletion date             | Options              |
| ⊲ Send             |                      |                           |                           |                      |
| $\ll$ Tools $\sim$ | Q Search Sends       | Important File 🖉          | Dec 10, 2024, 10:05:31 AM |                      |
| <b>≅</b> Reports   | 器 All Sends<br>Types | ■ Info to send            | Dec 10, 2024, 10:05:47 AM | Copy Send link       |
| 🕸 Settings 🛛 🗸 🗸   |                      |                           |                           | imes Remove password |
|                    | i Text<br>☐ File     | Protected information $P$ | Dec 10, 2024, 10:06:00 AM | 🔟 Delete             |
|                    |                      |                           |                           |                      |
|                    |                      |                           |                           |                      |

#### Send Einstellungen

Sobald kopiert, teilen Sie Ihren Send-Link mit den beabsichtigten Empfängern, wie Sie es bevorzugen. Sends sind Ende-zu-Ende verschlüsselt, daher müssen Sie sich keine Sorgen machen, irgendwelche Daten an die von Ihnen verwendeten Kommunikationsdienste zu kompromittieren.

#### ⇒Browser-Erweiterung

Um einen neuen Send von einer Browser-Erweiterung zu erstellen:

1. Wählen Sie den **4 Senden** Tab.

#### (i) Note

Diese Ansicht listet Senden auf, die ihr Löschdatum noch nicht erreicht haben. Wie die **Tresor** Ansicht, können Sie Ihre Sendungen filtern, indem Sie einen der verfügbaren **Typen** auswählen.

2. Wählen Sie das + Hinzufügen Symbol:

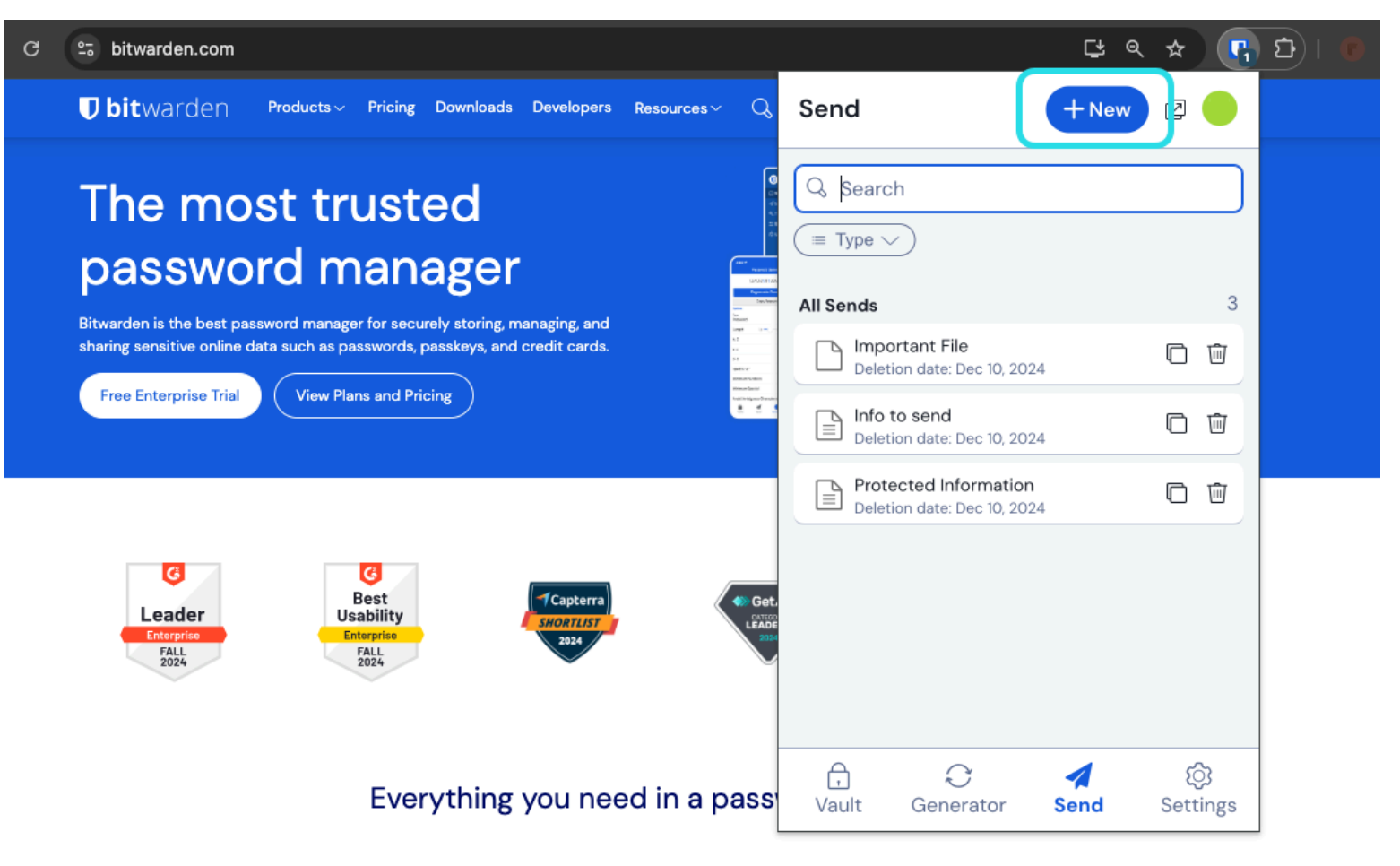

Senden Ansicht in einer Browser Erweiterung

- 3. Auf der Send hinzufügen Ansicht, geben Sie folgendes an:
- Name: Wählen Sie einen erkennbaren, aussagekräftigen Namen für diesen Send.
- Typ: Wählen Sie aus, ob diese Sendung ein Text oder eine Datei sein wird:

| Art  | Schritte                                                                                                    |
|------|----------------------------------------------------------------------------------------------------|
| Text | Geben Sie den gewünschten Text in das Eingabefeld ein oder fügen Sie ihn ein. Aktivieren Sie die Option <b>Beim Zugriff auf</b><br>die Send, den Text standardmäßig ausblenden, um von den Empfängern zu verlangen, dass sie die Sichtbarkeit<br>umschalten, wenn sie eine Send öffnen. Sendungen dürfen 1000 Zeichen verschlüsselt nicht überschreiten. |
|      | Wenn gespeichert, erhöht sich die Zeichenzahl eines Send-Textes aufgrund der Verschlüsselung, was bedeutet, dass ein<br>700-Zeichen-Send auf ~1.000 Zeichen skaliert, wenn es mit Bitwarden in Kontakt kommt und diesen Fehler auslöst. Als<br>Faustregel gilt, dass sich die Anzahl der Zeichen bei Verschlüsselung um 30-50% erhöht.                   |
|      |                                                                                                    |

| Art   | Schritte                                                                                                    |
|-------|----------------------------------------------------------------------------------------------------|
| Datei | Wählen Sie die <b>Datei auswählen</b> Schaltfläche und suchen Sie die Datei zum Senden. Die maximale Dateigröße pro<br>Sendung beträgt 500 MB (100 MB auf Mobilgeräten). ( <b>Benötigt Premium</b> & verifizierte E-Mail-Adresse). |

Standardmäßig ist ein Send sieben Tage nach seiner Erstellung zur Löschung vorgesehen. Sie können dies und andere Optionen über das 
V **Optionen** Menü ändern (siehe Schritt 4), ansonsten wählen Sie **Speichern** um die Erstellung Ihres Send abzuschließen.

#### (i) Note

Um eine Sendung zu erstellen, während Sie die Firefox- oder Safari-Browser-Erweiterung verwenden, müssen Sie die Erweiterung in der Seitenleiste öffnen oder die Popout-Taste auswählen.

| ••• | ◙ | ☆       |             | <b>III</b> \ | ۹ |     |
|-----|---|---------|-------------|--------------|---|-----|
| _   | - |         |             |              |   | 🕂 a |
|     |   | Das Pop | oout-Symbol |              |   |     |

#### 4. Wählen Sie das V **Optionen** Menü aus, um die folgenden Optionen bei Bedarf zu konfigurieren:

| Option                  | Beschreibung                                                                                                    |
|-------------------------|----------------------------------------------------------------------------------------------------|
| Löschdatum              | Der Send wird zum angegebenen Datum und Uhrzeit dauerhaft <mark>gelöscht</mark> .<br>Standardmäßig sieben Tage nach Erstellung. Der <b>höchstzulässige Wert</b> beträgt 31<br>Tage ab Erstellung. |
| Ablaufdatum             | Der Send wird am angegebenen Datum und Uhrzeit ablaufen.                                                                                                    |
| Maximale Zugriffsanzahl | Der Send wird nach Erreichen der angegebenen Zugriffsanzahl deaktiviert.<br>Standardmäßig nicht spezifiziert.                                                                                     |

| Option                                                                | Beschreibung                                                                                                    |
|-----------------------------------------------------------------------|----------------------------------------------------------------------------------------------------|
| Passwort                                                              | Empfänger dieser Sendung müssen ein Passwort eingeben, um Zugriff zu erhalten.                                                                                                    |
| Notizen                                                               | Geben Sie private Notizen für diesen Send ein, die nur für Sie sichtbar sein werden.                                                                                                 |
| Meine E-Mail-Adresse vor den<br>Empfängern verstecken                 | Verstecken Sie Ihre E-Mail vor den Sendeempfängern.                                                                                                    |
| Deaktivieren Sie dieses Send, damit<br>niemand darauf zugreifen kann. | Markieren Sie dieses Kästchen, um zu verhindern, dass dieser Send für alle Empfänger<br>zugänglich ist. Sie können weiterhin mit diesem Send aus Ihrer Send-Ansicht<br>interagieren. |
| Q Tip                                                                 |                                                                                                    |

Der Rest dieses Abschnitts behandelt das Kopieren eines Send-Links in Ihre Zwischenablage, aber Sie können dies automatisch tun, indem Sie die Option **Den Link zum Teilen dieses Sends in meine Zwischenablage kopieren beim Speichern** auswählen, bevor Sie auf **Speichern** klicken.

Sobald Sie mit Ihrem Send zufrieden sind, wählen Sie Speichern, um abzuschließen.

Sobald Ihr Send erstellt ist, wählen Sie das 🗋 Link kopieren Symbol, um den generierten Link in Ihre Zwischenablage zu kopieren:

| 25 bitwarden.com                                                             | ୟ ବ 🛧 🖪 🖸 । 🖲                                        |
|------------------------------------------------------------------------------|------------------------------------------------------|
| ♥ bitwarden Products ~ Pricing Downloads Developers Resources ~ Q            | Send +New 🛛 💷                                        |
| The most trusted password manager                                            | Q Search                                             |
| sharing sensitive online data such as passwords, passkeys, and credit cards. | Important File<br>Deletion date: Dec 10, 2024        |
| Free Enterprise Trial View Plans and Pricing                                 | ■ Info to send<br>Deletion date: Dec 10, 2024        |
|                                                                              | Protected Information<br>Deletion date: Dec 10, 2024 |

Einen Send-Link kopieren

Sobald kopiert, teilen Sie Ihren Send-Link mit den beabsichtigten Empfängern, wie Sie es bevorzugen. Sendungen sind Ende-zu-Ende verschlüsselt, daher müssen Sie sich keine Sorgen machen, irgendwelche Daten an die von Ihnen verwendeten Kommunikationsdienste zu kompromittieren.

#### ⇒PC

Um einen neuen Send von einer Desktop-App zu erstellen:

1. Wählen Sie den **4 Senden** Tab.

#### (i) Note

Diese Ansicht listet Senden auf, die ihr Löschdatum noch nicht erreicht haben. Wie die **Tresor** Ansicht, können Sie Ihre Sendungen filtern, indem Sie einen der verfügbaren **Typen** auswählen.

2. Wählen Sie das + Hinzufügen Symbol unten in der Mitte der Spalte aus

|                     | O Saarch Sands     |                                                                              |
|---------------------|--------------------|------------------------------------------------------------------------------|
|                     |                    |                                                                              |
| III All Sends       | My Secret Document |                                                                              |
| TYPES               | wiii 20, 2021      | Name<br>Wife Decrypted                                                       |
| 🖹 Text              | Mar 26, 2021       | Will Password                                                                |
| C <sup>h</sup> File |                    |                                                                              |
|                     |                    |                                                                              |
|                     |                    | my_wifi_password                                                             |
|                     |                    |                                                                              |
|                     |                    |                                                                              |
|                     |                    |                                                                              |
|                     |                    | The text you want to send.                                                   |
|                     |                    | When according the Courd hide the tout hu default                            |
|                     |                    | when accessing the send, nide the text by default                            |
|                     |                    |                                                                              |
|                     |                    | OPTIONS 🗸                                                                    |
|                     |                    | SHARE                                                                        |
|                     |                    | Condition                                                                    |
|                     |                    | send Link<br>https://send.bitwarden.com/#7ldE56U1KE67ngzwA0dSi0/d3x1kWDAYnME |
|                     |                    |                                                                              |
|                     |                    | Copy the link to share this Send to my clipboard upon save.                  |
|                     |                    |                                                                              |
|                     |                    |                                                                              |
| My Vault Send       |                    |                                                                              |

Senden Ansicht in einer Desktop App

3. Geben Sie in der rechten Spalte Folgendes an:

- Name: Wählen Sie einen erkennbaren, aussagekräftigen Namen für diesen Send.
- Typ: Wählen Sie aus, ob diese Sendung ein Text oder eine Datei sein wird:

| Art   | Schritte                                                                                                    |
|-------|----------------------------------------------------------------------------------------------------|
| Text  | Geben Sie den gewünschten Text in das Eingabefeld ein oder fügen Sie ihn ein. Wechseln Sie die <b>Beim Zugriff auf die</b><br><b>Send, den Text standardmäßig ausblenden</b> Option, um von den Empfängern zu verlangen, die Sichtbarkeit<br>umzuschalten, wenn sie eine Send öffnen. Sendungen dürfen 1000 Zeichen verschlüsselt nicht überschreiten.<br>Wenn gespeichert, erhöht sich die Zeichenzahl eines Send-Textes aufgrund der Verschlüsselung, was bedeutet, dass ein<br>700-Zeichen-Send auf ~1.000 Zeichen skaliert, wenn es mit Bitwarden in Kontakt kommt und diesen Fehler auslöst. Als<br>Faustregel gilt, dass sich die Anzahl der Zeichen bei Verschlüsselung um 30–50% erhöht. |
| Datei | Wählen Sie die Schaltfläche <b>Datei auswählen</b> und suchen Sie die Datei zum Senden. Die maximale Dateigröße pro<br>Sendung beträgt 500 MB (100 MB auf Mobilgeräten). ( <b>Benötigt Premium</b> & verifizierte E-Mail-Adresse).                                                                                                    |

Standardmäßig ist ein Send sieben Tage nach seiner Erstellung zur Löschung vorgesehen. Sie können dies und andere Optionen über das V **Optionen** Menü ändern (siehe Schritt 4), ansonsten wählen Sie **Speichern** um die Erstellung Ihres Send abzuschließen.

4. Wählen Sie das  $\checkmark$  **Optionen** Menü aus, um die folgenden Optionen nach Bedarf zu konfigurieren:

| Option                  | Beschreibung                                                                                                    |
|-------------------------|----------------------------------------------------------------------------------------------------|
| Löschdatum              | Der Send wird zum angegebenen Datum und Uhrzeit dauerhaft <mark>gelöscht.</mark><br>Standardmäßig sieben Tage nach Erstellung. Der <b>höchstzulässige Wert</b> beträgt 31<br>Tage ab Erstellung. |
| Ablaufdatum             | Der Send wird am angegebenen Datum und Uhrzeit ablaufen.                                                                                                    |
| Maximale Zugriffsanzahl | Das Senden wird <mark>deaktiviert</mark> , sobald die angegebene Zugriffsanzahl erreicht ist.<br>Standardmäßig nicht spezifiziert.                                                               |
| Passwort                | Empfänger dieser Sendung müssen ein Passwort eingeben, um Zugriff zu erhalten.                                                                                                    |
| Notizen                 | Geben Sie private Notizen für diesen Send ein, die nur für Sie sichtbar sein werden.                                                                                                    |
|                         |                                                                                                    |

Sie auf Speichern klicken.

| Option                                                                                     | Beschreibung                                                                                                    |
|--------------------------------------------------------------------------------------------|----------------------------------------------------------------------------------------------------|
| Meine E-Mail-Adresse vor den<br>Empfängern verstecken                                      | Verstecken Sie Ihre E-Mail vor den Sendeempfängern.                                                                                                    |
| Deaktivieren Sie dieses Send, damit<br>niemand darauf zugreifen kann.                      | Markieren Sie dieses Kästchen, um zu verhindern, dass dieser Send für alle Empfänger<br>zugänglich ist. Sie können weiterhin mit diesem Send aus Ihrer Send-Ansicht<br>interagieren. |
| <b>Q</b> Тір                                                                               |                                                                                                    |
| Der Rest dieses Abschnitts behandelt das<br>indem Sie die Option <b>Den Link zum Teile</b> | s Kopieren eines Send-Links in Ihre Zwischenablage, aber Sie können dies automatisch tun,<br><b>n dieses Sends in meine Zwischenablage kopieren beim Speichern</b> auswählen, bevor  |

Sobald Sie mit Ihrem Send zufrieden sind, wählen Sie **Speichern**, um abzuschließen.

Sobald Ihr Send erstellt ist, wählen Sie die Schaltfläche 🗋 Link kopieren, um den generierten Link in Ihre Zwischenablage zu kopieren:

| •••           | Q Search Sends     |                                                                 |
|---------------|--------------------|-----------------------------------------------------------------|
| III All Sends | My Secret Document | EDIT SEND                                                       |
|               | ■ Mar 26, 2021     | Name                                                            |
| TYPES         | Wifi Password      | Wifi Password                                                   |
| Text          | IVIAI 20, 2021     |                                                                 |
| L' File       |                    |                                                                 |
|               |                    | my_wifi_password                                                |
|               |                    |                                                                 |
|               |                    |                                                                 |
|               |                    |                                                                 |
|               |                    | The text you want to send.                                      |
|               |                    | When accessing the Send, hide the text by default               |
|               |                    |                                                                 |
|               |                    | OPTIONS 🗸                                                       |
|               |                    | SHARE                                                           |
|               |                    | Send Link                                                       |
|               |                    | https://send.bitwarden.com/#7ldE56U1KE67nqzwAOdSiQ/d3x1kWDAYnME |
|               |                    | Copy the link to share this Send to my clipboard upon save.     |
|               |                    |                                                                 |
| My Vault Send | +                  | Cancel                                                          |

Kopieren Sie einen Senden-Link

Sobald kopiert, teilen Sie Ihren Send-Link mit den beabsichtigten Empfängern, wie Sie es bevorzugen. Sendungen sind Ende-zu-Ende verschlüsselt, daher müssen Sie sich keine Sorgen machen, irgendwelche Daten an die von Ihnen verwendeten Kommunikationsdienste zu kompromittieren.

#### ⇒Handy

Um einen neuen Send von einer mobilen App zu erstellen:

1. Tippen Sie auf den 🖪 Senden Tab.

#### (i) Note

Diese Ansicht listet Senden auf, die ihr Löschdatum noch nicht erreicht haben. Wie die **Tresor** Ansicht, können Sie Ihre Sendungen filtern, indem Sie einen der verfügbaren **Typen** auswählen.

2. Tippen Sie auf das + Hinzufügen Symbol:

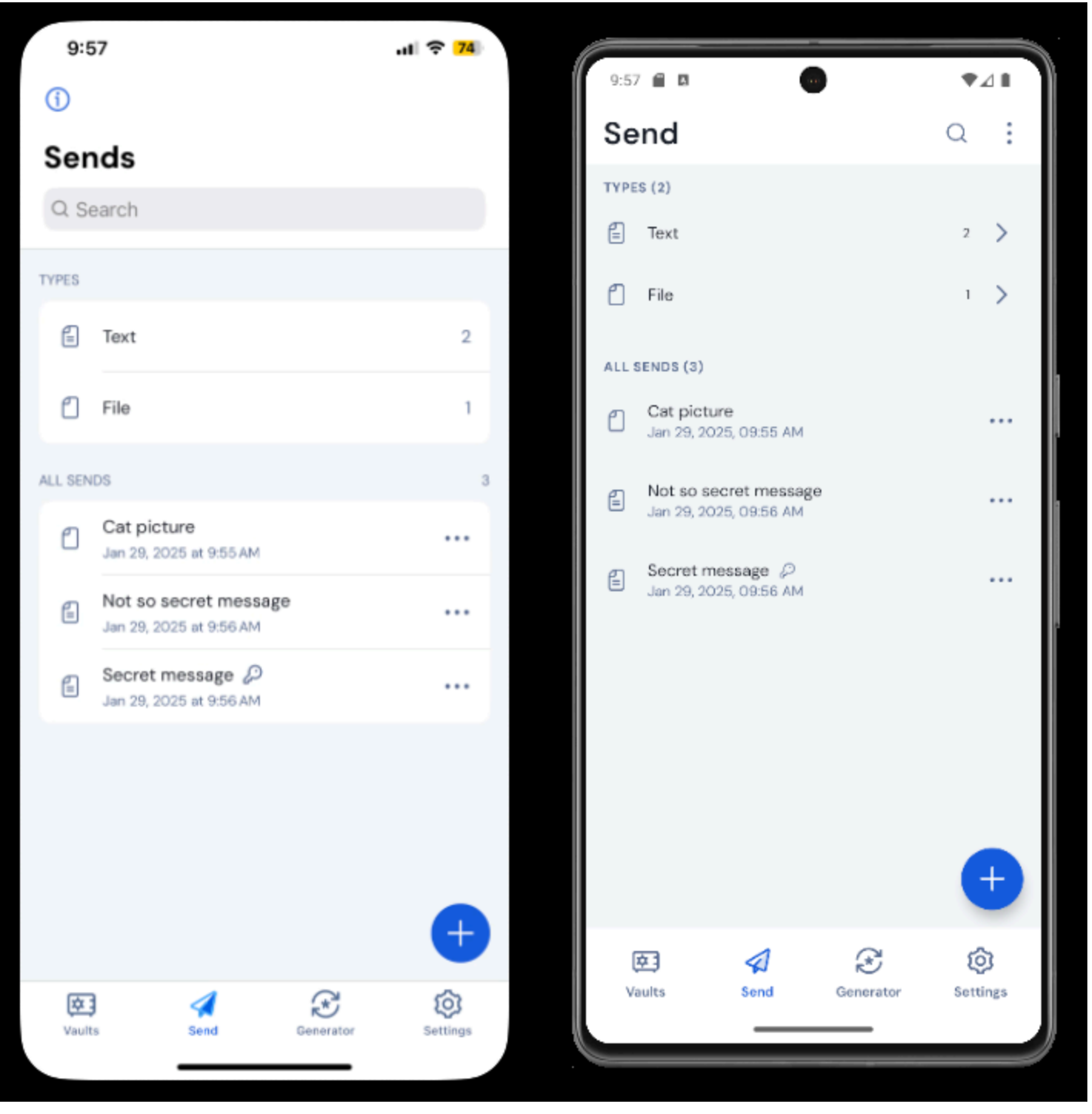

Senden Ansicht auf iOS und Android

3. Auf der Send hinzufügen Ansicht, geben Sie folgendes an:

• Typ: Wählen Sie aus, ob diese Sendung ein Text oder eine Datei sein wird:

| Art   | Schritte                                                                                                    |
|-------|----------------------------------------------------------------------------------------------------|
| Text  | Geben Sie den gewünschten Text in das Eingabefeld ein oder fügen Sie ihn ein. Wechseln Sie die <b>Beim Zugriff auf die</b><br><b>Send, den Text standardmäßig ausblenden</b> Option, um von den Empfängern zu verlangen, dass sie die Sichtbarkeit<br>umschalten, wenn sie eine Send öffnen. Sendungen dürfen 1000 Zeichen verschlüsselt nicht überschreiten.<br>Wenn gespeichert, erhöht sich die Zeichenzahl eines Send-Textes aufgrund der Verschlüsselung, was bedeutet, dass ein<br>700-Zeichen-Send auf ~1.000 Zeichen skaliert, wenn es mit Bitwarden in Kontakt kommt und diesen Fehler auslöst. Als<br>Faustregel gilt, dass sich die Anzahl der Zeichen bei Verschlüsselung um 30–50% erhöht. |
| Datei | Wählen Sie die Schaltfläche <b>Datei auswählen</b> und suchen Sie die Datei zum Senden aus. Die maximale Dateigröße pro<br>Sendung beträgt 500 MB (100 MB auf Mobilgeräten). ( <b>Benötigt Premium</b> & verifizierte E-Mail-Adresse).                                                                                                    |

- Name: Wählen Sie einen erkennbaren, aussagekräftigen Namen für diesen Send.
  - Standardmäßig ist ein Send sieben Tage nach seiner Erstellung zur Löschung vorgesehen. Sie können dies und andere Optionen über das V Optionen Menü ändern (siehe Schritt 4), ansonsten tippen Sie auf Speichern, um die Erstellung Ihres Send zu beenden.
- 4. Tippen Sie auf das  $\checkmark$  **Optionen** Menü, um die folgenden Optionen nach Bedarf zu konfigurieren:

| Beschreibung                                                                                                    |
|----------------------------------------------------------------------------------------------------|
| Der Send wird zum angegebenen Datum und Uhrzeit dauerhaft gelöscht. Standardmäßig<br>sieben Tage nach Erstellung. Der <b>höchstzulässige Wert</b> beträgt 31 Tage ab Erstellung. |
| Der Send wird am angegebenen Datum und Uhrzeit ablaufen.                                                                                                    |
| Das Senden wird <mark>deaktiviert</mark> , sobald die angegebene Zugriffsanzahl erreicht ist.<br>Standardmäßig nicht spezifiziert.                                               |
| Empfänger dieser Sendung müssen ein Passwort eingeben, um Zugriff zu erhalten.                                                                                                   |
| Geben Sie private Notizen für diesen Send ein, die nur für Sie sichtbar sein werden.                                                                                             |
|                                                                                                    |

| Option                                                                   | Beschreibung                                                                                                    |
|--------------------------------------------------------------------------|----------------------------------------------------------------------------------------------------|
| Meine E-Mail-Adresse vor den<br>Empfängern verstecken                    | Verstecken Sie Ihre E-Mail vor den Sendeempfängern.                                                                                                    |
| Deaktivieren Sie dieses Send,<br>damit niemand darauf zugreifen<br>kann. | Markieren Sie dieses Kästchen, um zu verhindern, dass dieser Send für alle Empfänger<br>zugänglich ist. Sie werden immer noch in der Lage sein, mit diesem Send aus Ihrer Send-<br>Ansicht zu interagieren. |

Sobald Sie mit Ihrem Send zufrieden sind, tippen Sie auf Speichern, um abzuschließen.

Sobald Ihr Send erstellt ist, tippen Sie auf das Menüsymbol (: oder ···) und tippen Sie auf die Option Link teilen:

# **U bit**warden

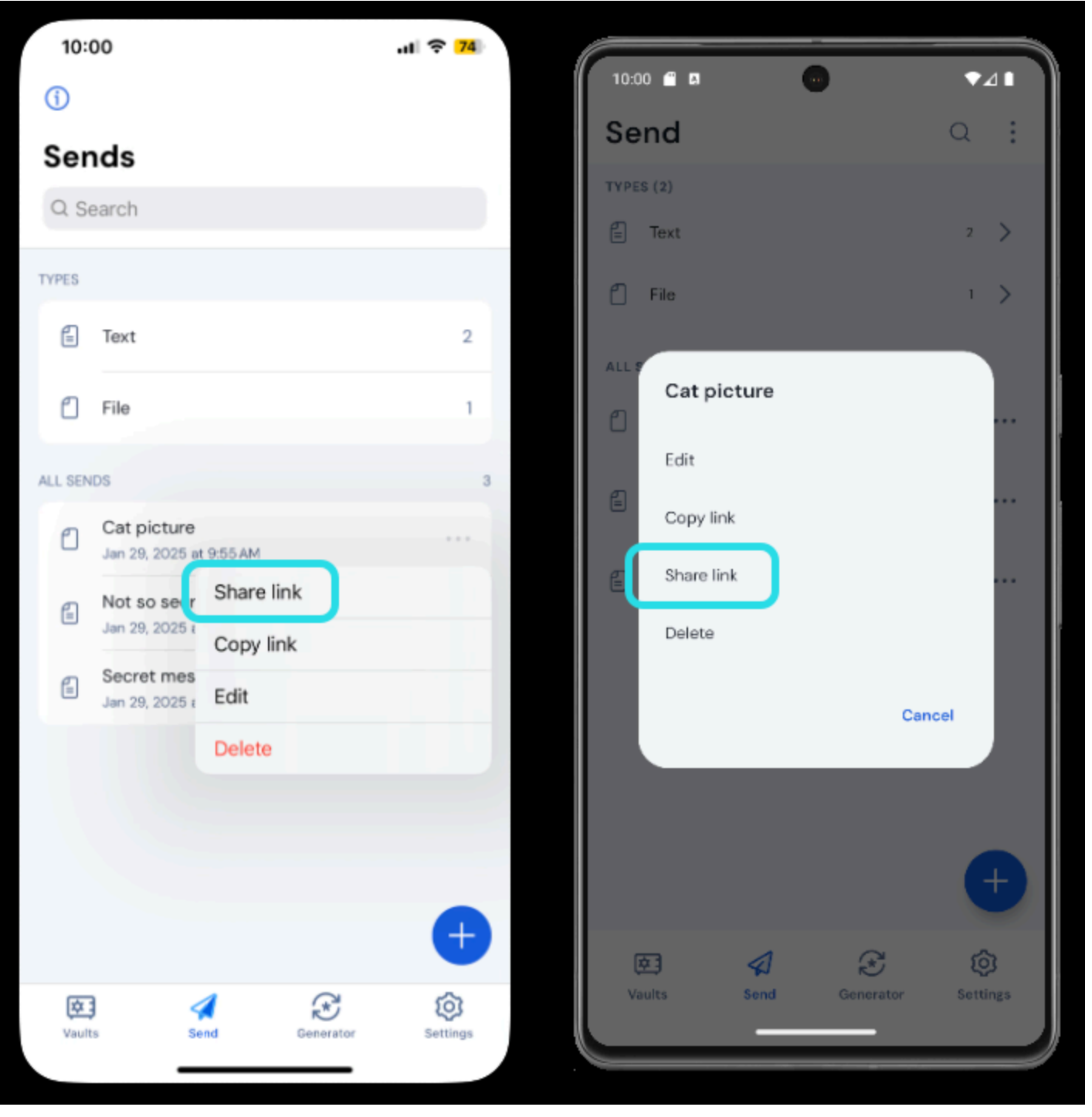

Einen Send-Link kopieren

#### (i) Note

Wenn Sie iOS verwenden, können Sie Ihre Sendung auch direkt über das iOS Teilen-Menü senden.

Teilen Sie Ihren Send-Link mit den beabsichtigten Empfängern, wie Sie möchten. Sendungen sind Ende-zu-Ende verschlüsselt, daher müssen Sie sich keine Sorgen machen, irgendwelche Daten an die von Ihnen verwendeten Kommunikationsdienste zu kompromittieren.

### **U bit**warden

### ⇒Kommandozeile

Die folgenden sind Beispielbefehle, um Ihnen zu helfen, mit der Verwendung von Send aus der CLI zu beginnen. Für weitere Beispiele und Hilfe beim Schreiben Ihres eigenen Send-Befehls empfehlen wir die Lektüre von Senden von CLI.

Um eine einfache Text Send mit einem auf 14 Tage nach Erstellung festgelegten Löschdatum zu erstellen:

| Bash                                                                     |  |
|--------------------------------------------------------------------------|--|
| bw <b>send —n</b> "My Text Send" <b>—d 14</b> "My first secret message." |  |

Um eine einfache Datei Send mit einem auf 14 Tage nach Erstellung festgelegten Löschdatum zu erstellen:

| Bas | sh                                                                      |
|-----|-------------------------------------------------------------------------|
| bw  | send -n "My File Send" - d 14 -f /Users/myaccount/Documents/my_file.pdf |